# First Horizon TreasuryConnect<sup>SM</sup> and First Horizon BusinessConnect<sup>SM</sup>

Web Connect for QuickBooks® and Quicken®

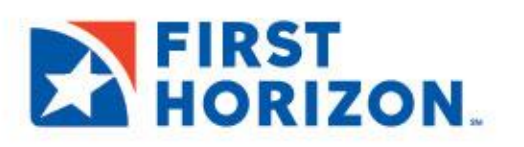

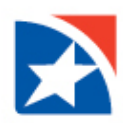

### **WEB CONNECT**

Linking bank accounts to QuickBooks<sup>®</sup> and Quicken<sup>®</sup> saves time and reduces errors by downloading transaction detail directly from accounts held at First Horizon.

First Horizon offers **OFX Web Connect** that can be used to link First Horizon bank accounts with QuickBooks Online, QuickBooks Desktop or Quicken. OFX Web Connect is available to all First Horizon TreasuryConnect<sup>SM</sup> and First Horizon BusinessConnect<sup>SM</sup> clients. This guide provides instructions for disconnecting and reconnecting back accounts for Windows and Mac users.

#### **USING OFX WEB CONNECT**

You must modify your QuickBooks or Quicken settings to ensure that your data connectivity transfers smoothly to the new system.

#### NOTE

You will need your TreasuryConnect or BusinessConnect User ID (Login ID) and password to complete this process.

QuickBooks<sup>®</sup> Desktop Windows QuickBooks<sup>®</sup> Desktop Mac

QuickBooks® Online

Quicken<sup>®</sup> Windows Quicken<sup>®</sup> Mac

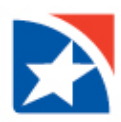

#### **QUICKBOOKS® DESKTOP WINDOWS**

- 1. Create a backup file. Choose File > Back Up Company > Create Local Backup.
- 2. Download the latest QuickBooks Update. Choose Help > Update QuickBooks Desktop.
- 3. Complete a final transaction download and match downloaded transactions.
  - Complete one last transaction update before downloading transaction history.
  - Repeat this step for each account you need to update.
  - Accept all new transactions into the appropriate registers. (Required)

#### 4. Deactivate any previous online banking connections.

- Choose Lists > Chart of Accounts.
- Right-click the first account you want to deactivate and choose Edit Account.
- Click the Bank Feeds Settings tab in the Edit Account window.
- Select Deactivate All Online Services and click Save & Close.
- Click **OK** for any alerts or messages that may appear with the deactivation.
- Repeat steps for any additional accounts that you need to deactivate.

#### 5. Reconnect the online banking connection for accounts that apply.

- Log into the First Horizon Bank online banking site.
- Download your transactions to a QuickBooks Web Connect (.qbo) file.

#### NOTE

**Take note of your last successful upload.** Duplicate transactions can occur if you have overlapping transaction dates in the new transaction download.

- In QuickBooks, choose File > Utilities > Import > Web Connect Files.
- Locate your saved Web Connect file and select to import.
- In the Select Bank Account dialog box, select Use an existing QuickBooks account.

#### NOTE

## Important: Do NOT select "Create a new QuickBooks account" unless you intend to add a new account to QuickBooks.

- In the drop-down list, choose your QuickBooks account(s).
- Click Continue.
- Confirm by selecting **OK**.
- Repeat for each account needed.

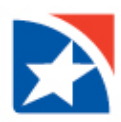

#### QUICKBOOKS® DESKTOP MAC

- 1. Create a backup file. Choose **File > Back Up**.
- 2. Download the latest QuickBooks Update. Choose QuickBooks > Check for QuickBooks Updates.
- 3. Complete a final transaction download and match downloaded transactions.
  - Complete one last transaction update before downloading transaction history.
  - Repeat this step for each account you need to update.
  - Accept all new transactions into the appropriate registers. (Required)

#### 4. Deactivate any previous online banking connections.

- Choose Lists > Chart of Accounts.
- Select the first account you want to deactivate and choose Edit > Edit Account.
- Select **Online Settings** in the Edit Account window.
- In the Online Account Information window, choose **Not Enabled** from the **Download Transactions** List.
- Click Save.
- Click **OK** for any alerts or messages that may appear with the deactivation.
- Repeat steps for any additional accounts that you need to deactivate.

#### 5. Reconnect the online banking connection for accounts that apply.

- Log into the First Horizon Bank online banking site.
- Download your transactions to a QuickBooks Web Connect (.qbo) file.

#### NOTE

**Take note of your last successful upload.** Duplicate transactions can occur if you have overlapping transaction dates in the new transaction download.

- In QuickBooks, choose File > Import > From Web Connect.
- Locate your saved Web Connect file and select to import.
- In the Account Association window, click **Select an Account** to choose the appropriate existing account register.

#### NOTE

## Important: Do NOT select "New" under the action column unless you intend to add a new account to QuickBooks.

- Click Continue.
- Confirm by selecting **OK**.
- Repeat for each account needed.

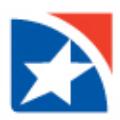

#### **QUICKBOOKS® ONLINE**

- 1. Complete a final transaction download.
- 2. Complete last transaction update before downloading transaction history.
- 3. Accept all new transactions into the appropriate registers.
- 4. Disconnect online banking connection for accounts connected to First Horizon Bank.
  - Select **Banking** from the left column.
  - Click on the account you would like to disconnect.
  - Click the **Pencil icon** on the corner of that account box.
  - Click Edit Account Info.
  - Check the box next to **Disconnect this Account on Save**.
  - Click Save and Close.
  - Repeat steps for any additional accounts that apply.

#### 5. Reconnect online banking connection for accounts that apply.

- Download a Web Connect file (.qbo or .qfx) from First Horizon Bank's online banking site.
- In QuickBooks Online, choose **Banking** from the left column.
- Click **File Upload** in the upper-right side of the screen and use the upload dialog to locate the Web Connect file you downloaded.
- Choose the appropriate account from the drop-down menu under QuickBooks Account
- Click Next.

#### **IMPORTANT**

Important: Do NOT select "+Add New" in the drop down menu unless you intend to add a new account to QuickBooks Online.

- When the import is finished, click Let's go button.
- Review the For Review tab on the Banking page to view what was downloaded.
- Click Next.
- Click Done.
- Repeat this step for each account that you have connected to First Horizon Bank.

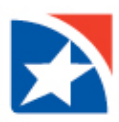

#### **QUICKEN® WINDOWS**

- 1. Create a backup file. Choose File > Back Up and Restore > Backup Quicken File.
- 2. Download the latest Quicken Update. Choose **Help > Check for Updates**.
- 3. Complete a final transaction download and match downloaded transactions.
  - Complete one last transaction update before downloading transaction history.
  - Repeat this step for each account you need to update.
  - Accept all new transactions into the appropriate registers.
- 4. Deactivate any previous online banking connections.
  - Choose **Tools > Account List**.
  - Click **Edit** on the account to deactivate.
  - In Account Details, click **Online Services**.
  - Click **Deactivate**. Follow the prompts to confirm deactivation.
  - Click the **General** tab.
  - Delete Financial Institution and Account Number information.
  - Click **OK** to close the window.
  - Repeat steps for any additional accounts.
- 5. Reconnect the online banking connection for accounts that apply.
  - Log into the First Horizon Bank online banking site.
  - Download your transactions to a Quicken (.qfx) file.
  - In Quicken, choose File > File Import > Web Connect (.qfx) file.
  - Use the import dialog to select the file you downloaded. An **Import Downloaded Transactions** window opens.
  - Choose Link to an existing account. Select the matching account in the drop-down menu. Associate the imported transactions to the correct account listed in Quicken.
  - Repeat this step for each account needed.

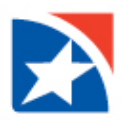

#### **QUICKEN® MAC**

- 1. Create a backup file. Choose **File > Save a Backup**.
- 2. Download the latest Quicken Update. Choose Quicken > Check for Updates.
- 3. Complete a final transaction download and match downloaded transactions.
  - Complete one last transaction update before downloading transaction history.
  - Repeat this step for each account you need to update.
  - Accept all new transactions into the appropriate registers.

#### 4. Activate the online banking connection for accounts that apply.

- Select your account under the Accounts list on the left side.
- Choose Accounts > Settings.
- Select Set up transaction download.
- Enter First Horizon Bank in the search field, select the correct option and click **Continue**.
- Log into the First Horizon Bank's online banking site and download your transactions to your computer.

#### NOTE

**Important: Take note of the date you last had a successful connection.** If you have overlapping dates in the web-connect process, you may end up with duplicate transactions.

- Drag and drop the downloaded file into the box titled **Drop download file**.
- Choose **Web Connect** for the "Connection Type" if prompted.
- In the Accounts Found screen, ensure you associate each new account to the appropriate account already listed in Quicken.
- Under the Action column, click **Link** to pick your existing account.

#### NOTE

Important: Do NOT select "ADD" in the Action column unless you intend to add a new account to Quicken.

• Click Finish.